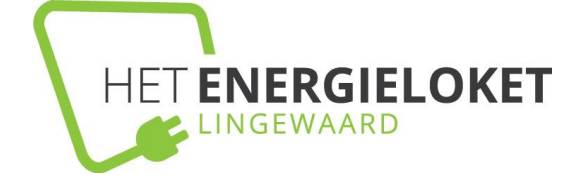

### 1. Inloggen & inloggegevens

| 4                      |                                | d  |
|------------------------|--------------------------------|----|
| Smar<br>INLOGGI        | tDodos<br>en                   | Ja |
| email<br>Wachtwoord    | 5                              |    |
| Log In<br>DEMO ACCOUNT |                                |    |
| GEEN ACCOUNT? &        | Anmelden<br>N? <u>Resetten</u> |    |

Voordat u voor de 1e keer kunt inloggen heeft u van ons per e-mail een wachtwoord ontvangen gekoppeld aan het door u opgegeven mail adres. Met die combinatie kunt u in het vervolg inloggen.

Mocht u het wachtwoord zijn vergeten, dan kunt u dit wijzigen via de knop "RESETTEN".

### 2. Eerste blik op het dashboard

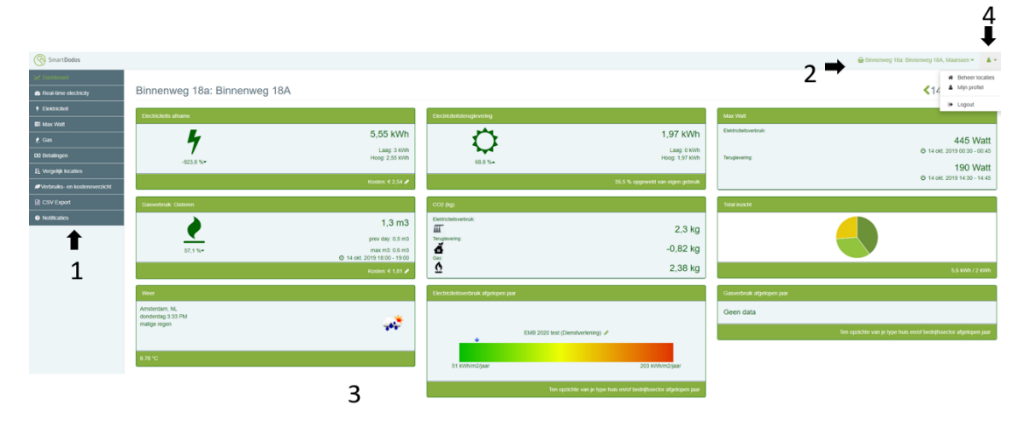

Na het inloggen komt u als eerste op de pagina van de locatie die boven aan de lijst staat.

1. Via de linker kolom kunt u alle informatie van de desbetreffende locatie bekijken.

2. Rechts bovenaan staat de naam van de locatie. Door op de naam te klikken kunt u een andere locatie kiezen.

3. Overzicht van de meetgegevens van de gekozen locatie (zie 2)

4. Met deze knop kunt u uw locaties en accountgegevens beheren en uitloggen.

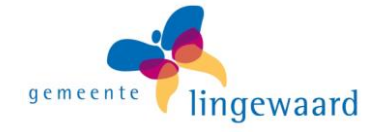

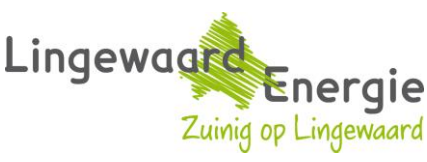

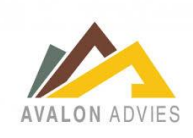

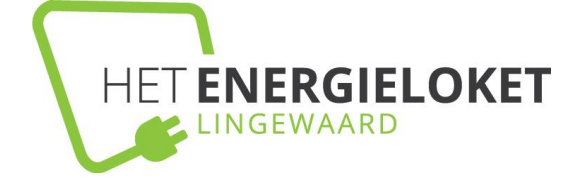

### 3. Informatie op het dashboard

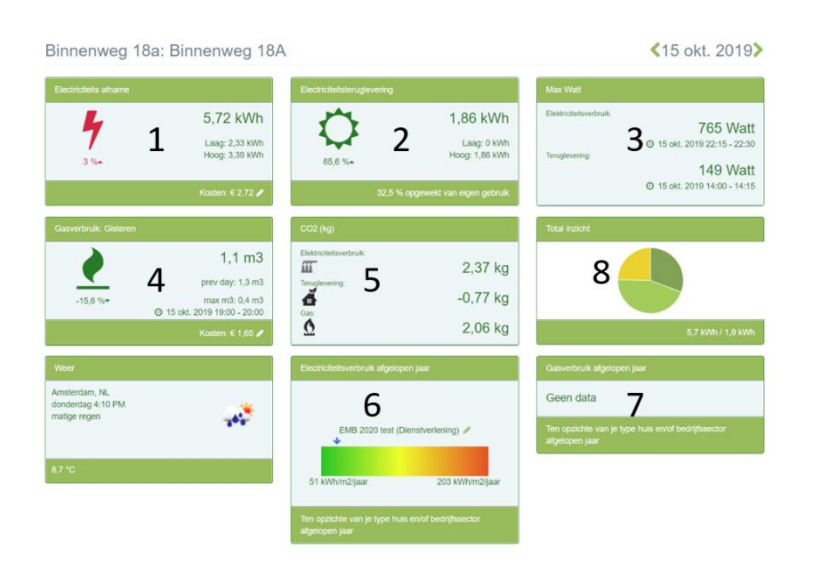

# Op de startpagina van een locatie staan de volgende gegevens:

1. Verbruik elektriciteit

2. Toelevering elektriciteit (bv. 3.

Piekbelasting van het elektra op de aangeven datum en tijdstip.

4. Verbruiksgegevens gas

5. Uitstoot van  $CO_2$  als gevolg van de energieconsumptie.

6. Elektriciteitsverbruik afgelopen jaar t.o.v. uw type gebouw

7. Gasverbruik afgelopen jaar t.o.v. uw type gebouw

8. Verdeling consumptie en toelevering van de elektriciteit (in %) verdeeld over hoog en laag tarief

hoog tarief (lichtgroen) laag tarief (donkergroen) Laag tarief toelevering (geel)

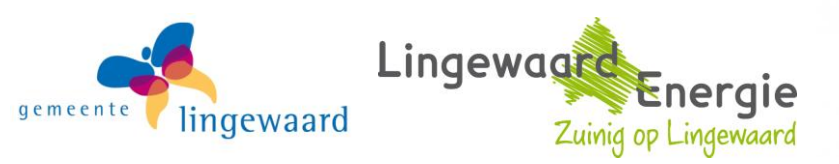

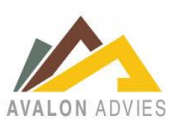

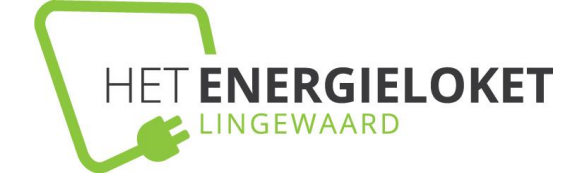

## 4. Verbruiksinformatie per onderdeel

| SmartDodos                    | In de linker kolom kunt u verschillende<br>specifiekere gegevens terugvinden |  |  |  |  |  |
|-------------------------------|------------------------------------------------------------------------------|--|--|--|--|--|
| 🗠 Dashboard                   | Beginpagina van een locatie                                                  |  |  |  |  |  |
| Real-time electricity         | Werkelijke reële elektriciteitsconsumptie                                    |  |  |  |  |  |
| Flektriciteit                 | Verbruiksgegevens elektriciteit                                              |  |  |  |  |  |
| 🛢 Max Watt                    | Overzicht van de <b>piekbelasting</b> (electra)                              |  |  |  |  |  |
| l Gas                         | Verbruiksgegevens gas                                                        |  |  |  |  |  |
|                               | Overzicht van het <b>maandelijks verbruik</b> en de bijbehorende betalingen  |  |  |  |  |  |
| Betalingen                    |                                                                              |  |  |  |  |  |
| ↓ E Vergelijk locaties        | Vergelijk uw verschillende locaties voor afgelopen maand                     |  |  |  |  |  |
| Northruike on kostonovorzicht | Compleet overzicht van uw verbruik (elektriciteit, teruglevering en gas)     |  |  |  |  |  |
|                               | Mogelijkheid om de verbruiksgegevens te exporteren in een csv-               |  |  |  |  |  |
| CSV Export                    | bestand                                                                      |  |  |  |  |  |
| 3 Notificaties                | Aan- of uitzetten van de mogelijke meldingen                                 |  |  |  |  |  |

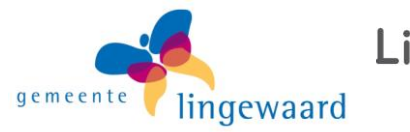

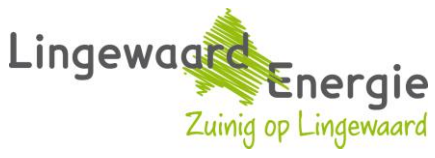

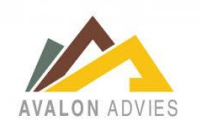

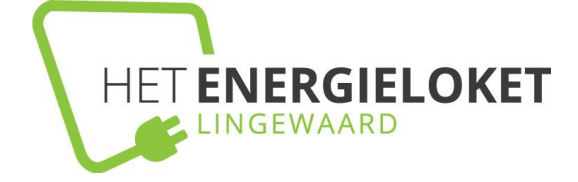

### 5. Elektriciteit

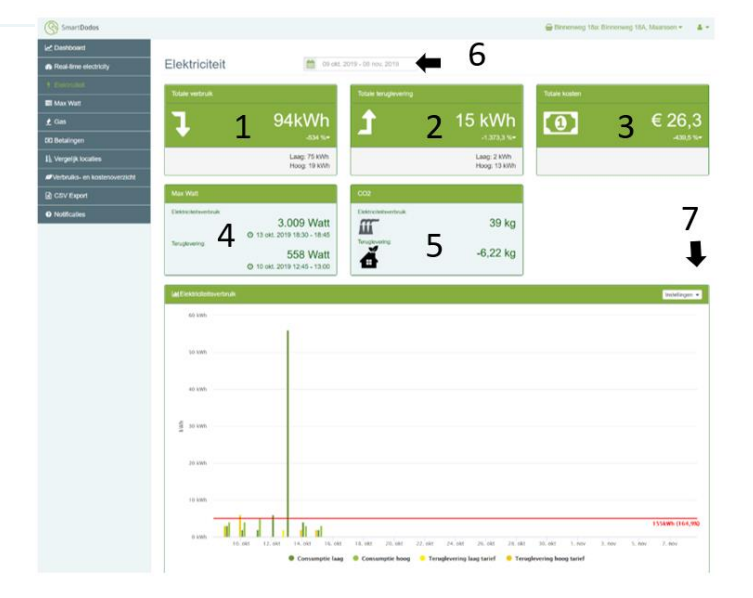

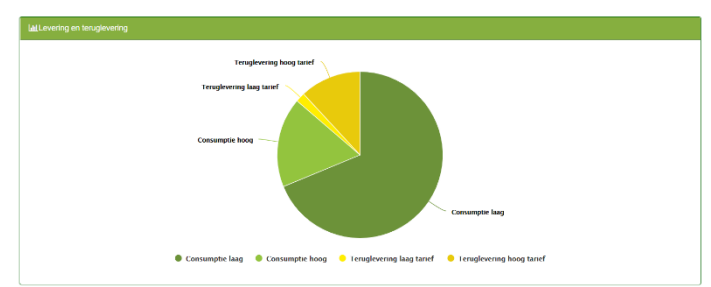

|                                                                                                    | Terrer at    |          |          |
|----------------------------------------------------------------------------------------------------|--------------|----------|----------|
| Tout                                                                                                    | 1 Mg         | +1:05    | C1.58    |
| Rolling Australia storings                                                                                                    |              |          |          |
| Parate                                                                                                    | tur-sel ed   | -        | antrop . |
| 2.0 ankadan                                                                                                    | Q Train      | (LOIP    | C1.0     |
| Net                                                                                                    | 6277-086     |          | 61/W     |
| Jerosephilika and a second second sec |              |          |          |
| Pergan                                                                                                    | wenesitest   | 7414     | Berrig . |
| p-manuscraph                                                                                                    | 14           | 642909   | can      |
| -                                                                                                    | tag          |          | 8.677    |
| Exeptenting                                                                                                    |              |          |          |
| Perbos                                                                                                    | hansahot     | Take .   | Deris.   |
| and approximate                                                                                                    | 1277 June    | *10.00   | *175     |
| That                                                                                                    | 0,71,600     |          | 42.19    |
| Remailand                                                                                                    |              |          |          |
| Particle                                                                                                    | Reputat      | ~        | Barry    |
| 17.01.808/2012FF                                                                                                    | 27 Wester    | 40155    | 433      |
| tout                                                                                                    | (7.5x etc)   |          | CLAS     |
| been a                                                                                                    |              |          |          |
| Terus                                                                                                    | increase and | -        | Barrag   |
| 1-International                                                                                                    | L/mb         | CECIER   | 0.028    |
| time:                                                                                                    | 6.2/149h     |          | 6134     |
| Remained in glowing                                                                                                    |              |          |          |
| Peter                                                                                                    | Harverbrid   | 344      | Being    |
| 2-UT-BHALACUPS                                                                                                    | 1.07         | 64085    | 43       |
| 100                                                                                                    | t eas        |          | .41      |
| Saturitizingoverng                                                                                                    |              |          |          |
| Peloa                                                                                                    | hanafad      | 344      | Berry .  |
| 2-14 discher 1919                                                                                                    | 140          | * 41100  | **       |
| Teat                                                                                                    | 1 on         |          | 63       |
| Non-breitigskoler                                                                                                    |              |          |          |
| Tends                                                                                                    | Received     | -        | Balley   |
| 3.0240029                                                                                                    | 106          | 100      | 414      |
| Tout                                                                                                    | 144          |          | 421      |
|                                                                                                    |              |          |          |
| Total                                                                                                    |              |          |          |
|                                                                                                    | Pas          | ALC: NO. | and a    |
|                                                                                                    | 640          | CER      | 1925     |

#### 1. Totale verbruik elektriciteit (kW)

- 2. Opgewekte energie (zonnepanelen)
- 3. Kosten consumptie (€)
- 4. Piekbelasting (W)
- 5. Uitstoot en teruglevering van CO2 (kg)
- 6. Periode aanpassen
- 7. Instellingen staafgrafiek

Hoog tarief (lichtgroen) Laag tarief (donkergroen) Teruglevering laag tarief (lichtgeel) Teruglevering hoog tarief (donkergeel) Sluimerverbruik (rood)\*

Verdeling consumptie van het elektriciteit (in %) verdeeld over hoog en laag tarief:

Hoog tarief (lichtgroen) Laag tarief (donkergroen) Teruglevering laag tarief (lichtgeel) Teruglevering hoog tarief (donkergeel)

Kostenspecificatie van het verbruik per aangegeven periode.

\* Weergave van het sluimerverbruik is aan of uit te zetten via de knop instellingen (7). De weergave van sluimerverbruik voor perioden langer dan 1 week geven geen goed inzicht.

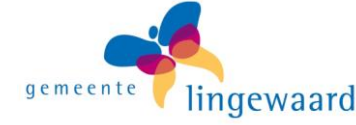

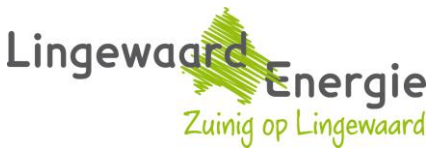

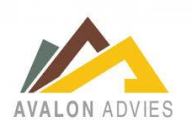

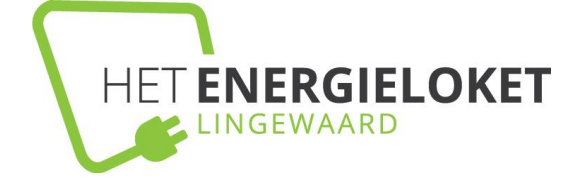

### 6. Max Watt

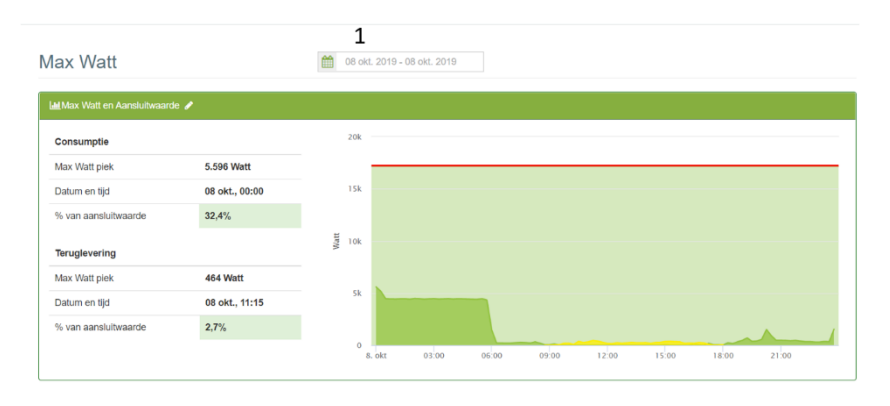

Overzicht van de **maximale piek in de consumptie** van elektriciteit voor de aangegeven periode.

1. Periode aanpassen

Max. watt piek consumptie (groen) Max. watt piek teruglevering (geel) Aansluitwaarde (rood)

## 7. Gas

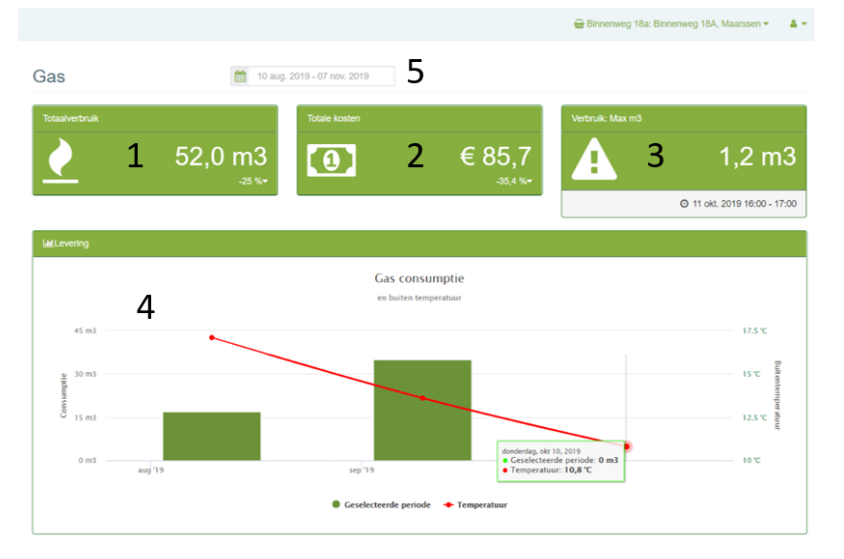

- 1. Totaal verbruik gas (m<sub>3</sub>)
- 2. Kosten consumptie (€)
- 3. Gasverbruik per periode
- 4. Maandelijks overzicht van de consumptie
- 5. Periode aanpassen

#### Gasverbruik (groen) Buitentemperatuur (rood)

### 8. Betalingen

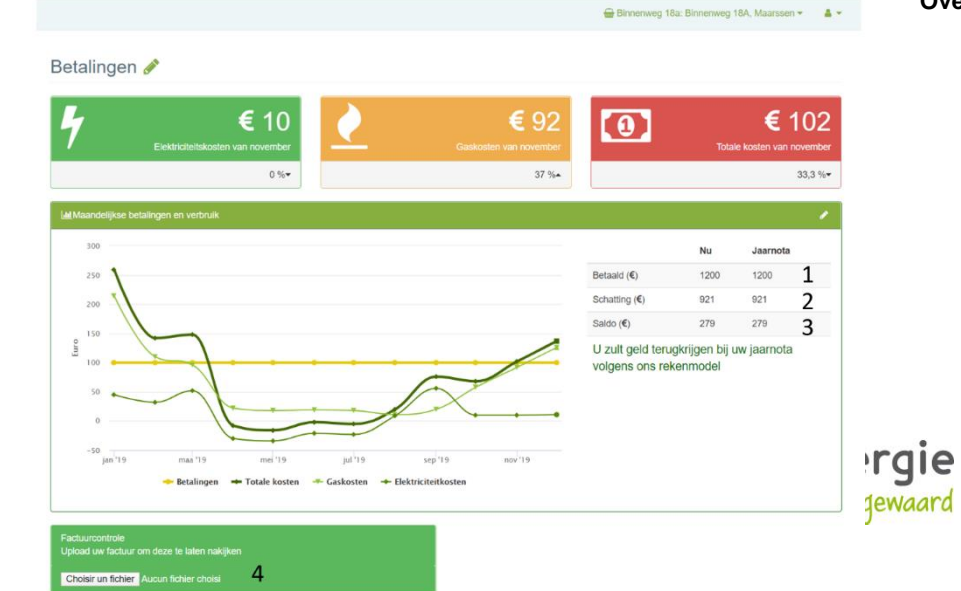

#### Overzicht van de geschatte betalingen

- 1. Wat er al is betaald aan de energieleverancier
- 2. Geschatte bedrag met uw eigenlijke verbruik.
- Verschil tussen al betaald (1) en uiteindelijk bedrag (2). Kan

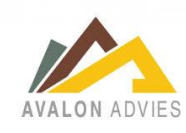

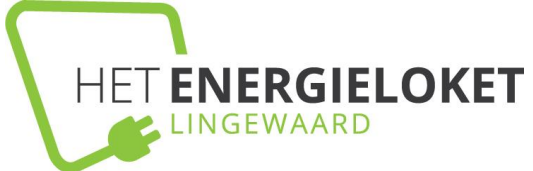

uitkomen op bedrag te betalen of bedrag dat u verschuldigd is

- 4. Stuur ons uw factuur op zodat wij deze kunnen vergelijken
  - met onze gegevens.

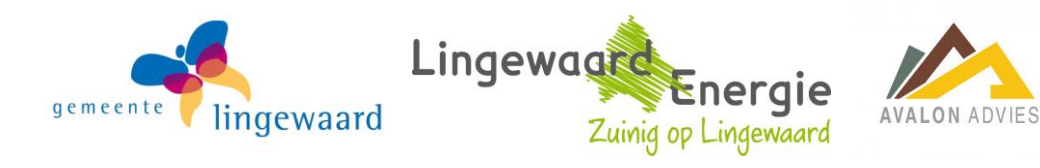

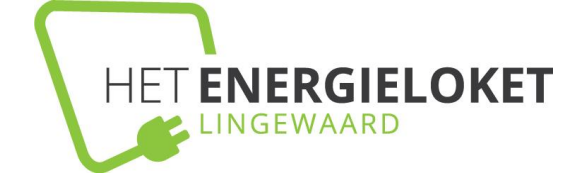

## 9. Vergelijk locaties

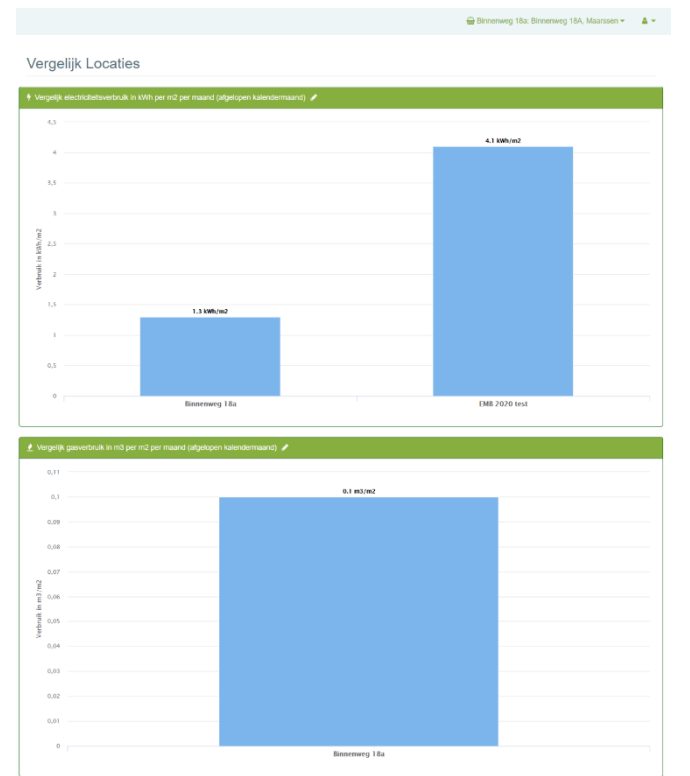

Vergelijk elektriciteitsverbruik in kWh per m2 per maand, voor de afgelopen kalendermaand.

Vergelijk gasverbruik in m3 per m2 per maand, voor de afgelopen kalendermaand.

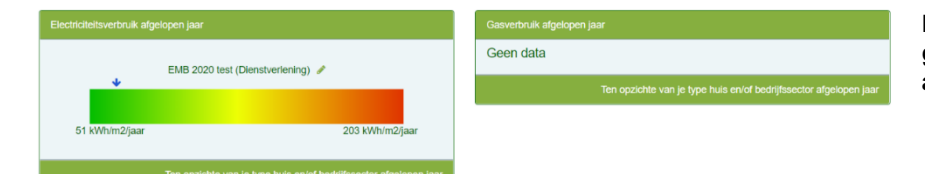

Elektriciteitsverbruik in kWh en gasverbruik in m<sub>3</sub> per m2 voor het afgelopen jaar.

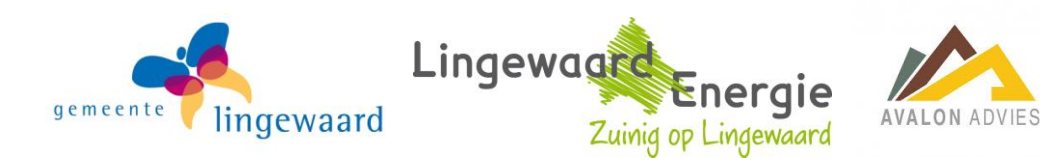